# TATA CARA PENDAFTARAN MELALUI APLIKASI SICANTIK

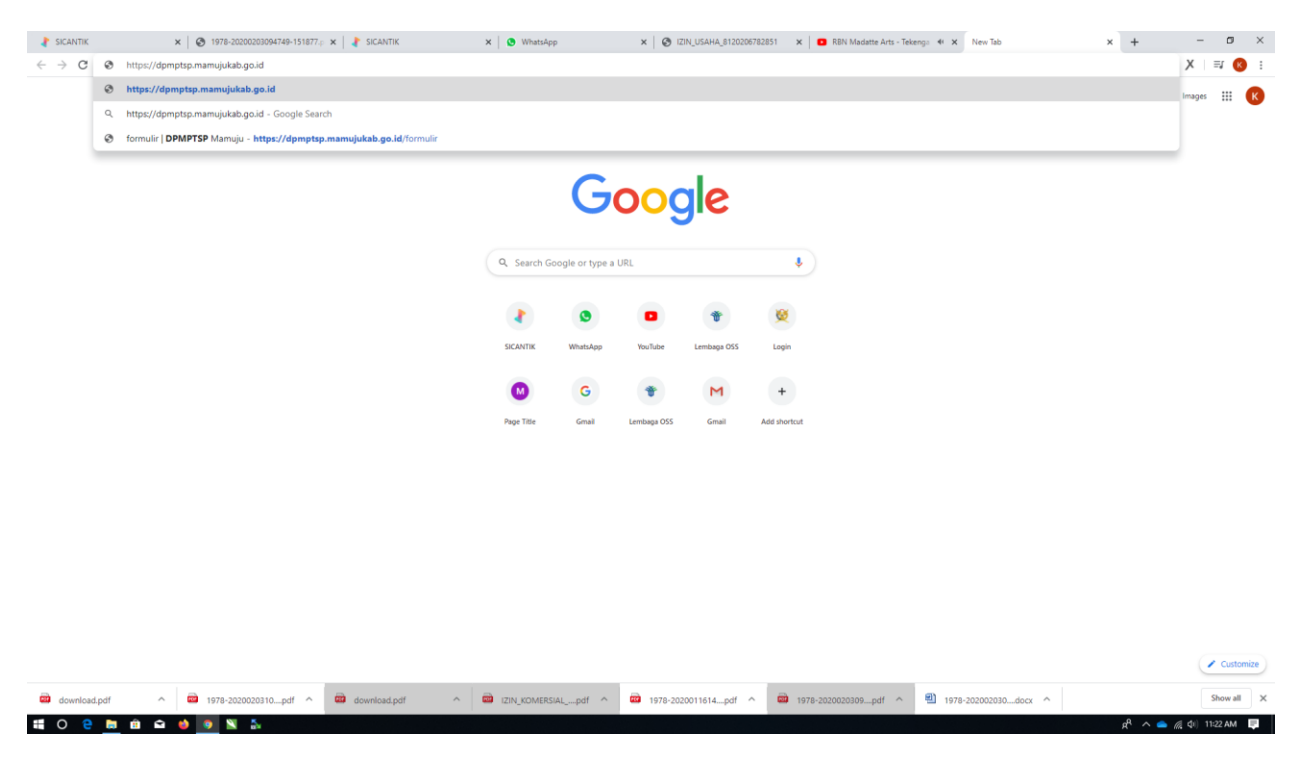

#### Buka link https://dpmptsp.mamujukab.go.id

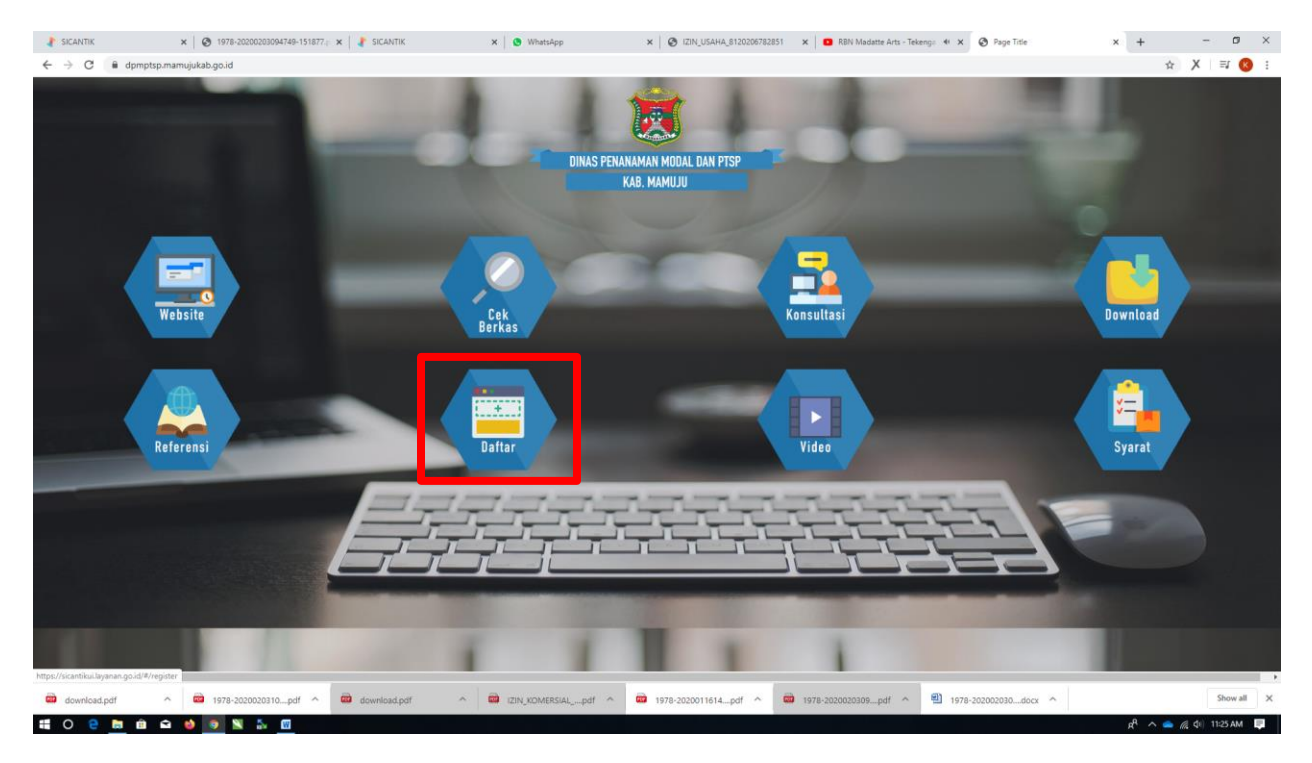

Klik Daftar

# **ISI FORM REGISTRASI**

| SICANTIK ×   ⊗ 1978-21<br>→ C € sicantikui.layanan.go.id/4 | 2200203094749-151 🗙   🦹 SICANTIK 🗙  <br>/register | 🕲 WhatsApp 🗙 🛛 🤤                      | ■ IZIN_USAHA_81202067828: × ■ RBN Ma | datte Arts - Tek 🔶 🗙   🔗 Page Title | × よ Sicantik         | × + - व<br>≋ |
|------------------------------------------------------------|---------------------------------------------------|---------------------------------------|--------------------------------------|-------------------------------------|----------------------|--------------|
|                                                            | Registrasi                                        |                                       |                                      | 23% Pros                            | ses Registrasi       |              |
|                                                            | 1 DATA USER 2 II                                  | DENTITAS USER                         | 3) KONTAK & ALAMAT                   | (4) REGISTRASI SELE                 | ESAI                 |              |
|                                                            | Username *<br>eriick0101                          |                                       |                                      |                                     |                      |              |
|                                                            | Nama*<br>Frick Hervanto Putra                     |                                       |                                      |                                     | 10 / 25              |              |
|                                                            | Email*                                            |                                       |                                      |                                     | 20 / 100             |              |
|                                                            | Instansi yang dituju *                            |                                       |                                      |                                     | 22 / 50              |              |
|                                                            | ×                                                 |                                       |                                      |                                     |                      |              |
|                                                            |                                                   |                                       | PREV                                 | SUDAH PUNYA AKU                     | N? LOGIN DI SINI.    |              |
| //sicantikui.layanan.go.id/#/login                         |                                                   |                                       |                                      |                                     |                      |              |
| download.pdf 🥎 🧰 197                                       | 8-2020020310pdf ^ 🗰 download.pdf                  | <ul> <li>izin_komersialpdf</li> </ul> | ↑ 1978-2020011614pdf ↑               | 🔯 1978-2020020309pdf ^ 🔮            | 1978-202002030docx ^ | Show all     |

### Klik "Next" setelah mengisi Form 1

| R  | egistrasi                            |                                          | 41% Proses Registrasi           |      |
|----|--------------------------------------|------------------------------------------|---------------------------------|------|
|    | 1) DATA USER (2) IDENTITAS USER (3)  | ) KONTAK & ALAMAT (4) REGISTRASI SELESAI |                                 |      |
| Te | pe Identitas                         | No. Identitas *                          |                                 | 1000 |
| К  | artu Tanda Penduduk                  | - 760201xxxxxxx                          | 10/100                          |      |
|    |                                      |                                          | 137100                          |      |
| Je | nis Kelamin                          | Pekerjaan *                              |                                 | 1000 |
| L  | aki-laki                             | * Dokter                                 | 6/25                            |      |
|    |                                      |                                          |                                 |      |
| Те | mpat Lahir *                         | NPWP                                     |                                 |      |
| M  | lamuju                               | 6/100                                    | 19/25                           |      |
|    |                                      |                                          |                                 |      |
| La | mpiran identitas "                   |                                          |                                 |      |
| 2  | 0200203104303_KartuTandaPenduduk.pdf |                                          | <ul> <li>✓</li> </ul>           |      |
|    |                                      |                                          |                                 |      |
| Та | anggal Lahir 💼 28-04-1993 👻          |                                          |                                 |      |
|    |                                      |                                          |                                 |      |
|    |                                      | PREV NEXT                                | SUDAH PUNYA AKUN? LOGIN DI SINI |      |
|    |                                      |                                          |                                 |      |
|    |                                      |                                          |                                 |      |
|    |                                      |                                          |                                 |      |

Klik "Next" setelah mengisi Form 2

| R       | egistrasi 100% Proses Registrasi                                         |  |
|---------|--------------------------------------------------------------------------|--|
|         | 1) DATA USER (2) IDENTITAS USER 🕥 KONTAK & ALAMAT (3) REGISTRASI SELESAI |  |
| No      | a. Telepon' No. HP '                                                     |  |
|         | 0852 45xx xxxx                                                           |  |
|         | 1/15 14/15                                                               |  |
| Ali     | amat*                                                                    |  |
| J       | I. Contoh                                                                |  |
|         | 11 / 100                                                                 |  |
| Pr      | ovinsi "Kabupaten "Kecamatan "Desa "                                     |  |
|         | × SULAWESI BARAT × KAB. MAMUJU × Mamuju × Binanga                        |  |
|         |                                                                          |  |
|         |                                                                          |  |
| Ra<br>Q | 1511                                                                     |  |
| -       | 5/10                                                                     |  |
|         |                                                                          |  |
|         |                                                                          |  |
|         | PREV DAFTAR SUDAH PUNYA AKUN? LOGIN DI SINI.                             |  |
|         |                                                                          |  |
|         |                                                                          |  |
|         |                                                                          |  |

# O 🗧 🛅 🖻 🍽 🔮 💽 🖺 🍒 💆 🖻

# Klik "Daftar" setelah mengisi Form 3

| <ul> <li>③ 1978-20200203094749-151 x</li> <li>● WhatsApp</li> <li>← → C</li> <li>■ sicantikui.layanan.go.id/#/</li> </ul> | p X 8 121N_USAHA_81202067828 X 8  | Sangapa Saena - Anggi 41 🗙 🛛 🤡 Page Title | 🗙 🦨 skantik                | 🗙 M Kotak Masuk (11) - srið5944 🗙 🛛 🔕 Lembaga OSS - | BKPM   Pei: x + - 0 ×<br>Bj Q, ☆ X I II 🔇 : |
|----------------------------------------------------------------------------------------------------|-----------------------------------|-------------------------------------------|----------------------------|-----------------------------------------------------|---------------------------------------------|
|                                                                                                    |                                   |                                           |                            |                                                     |                                             |
|                                                                                                    | Registrasi                        |                                           |                            | 100% Proses Registrasi                              |                                             |
|                                                                                                    | 1 DATA USER 2 IDENTITAS U         | ISER ③ KONTAK & ALAMAT                    | REGISTRASI SELESA          |                                                     |                                             |
|                                                                                                    |                                   | Registrasi                                | Berhasil                   |                                                     |                                             |
|                                                                                                    |                                   |                                           |                            | SUDAH PUNYA AKUN? LOGIN DI SINI.                    |                                             |
|                                                                                                    |                                   |                                           | $\succ$                    |                                                     |                                             |
|                                                                                                    |                                   |                                           | $\succ$                    |                                                     |                                             |
| download.pdf 🥎 📾 1978                                                                                                    | -2020020310pdf ^ 📾 download.pdf ^ | izin_KOMERSIALpdf ^ 🔯 1978-               | 2020011614pdf ^ 🖨 1978-202 | 0020309pdf ^ 🕙 1978-202002030docx ^                 | Show all X                                  |
|                                                                                                    |                                   |                                           |                            |                                                     | H S S S S S S S S S S S S S S S S S S S     |

Jika Registrasi Berhasil silahkan mengecek Email anda

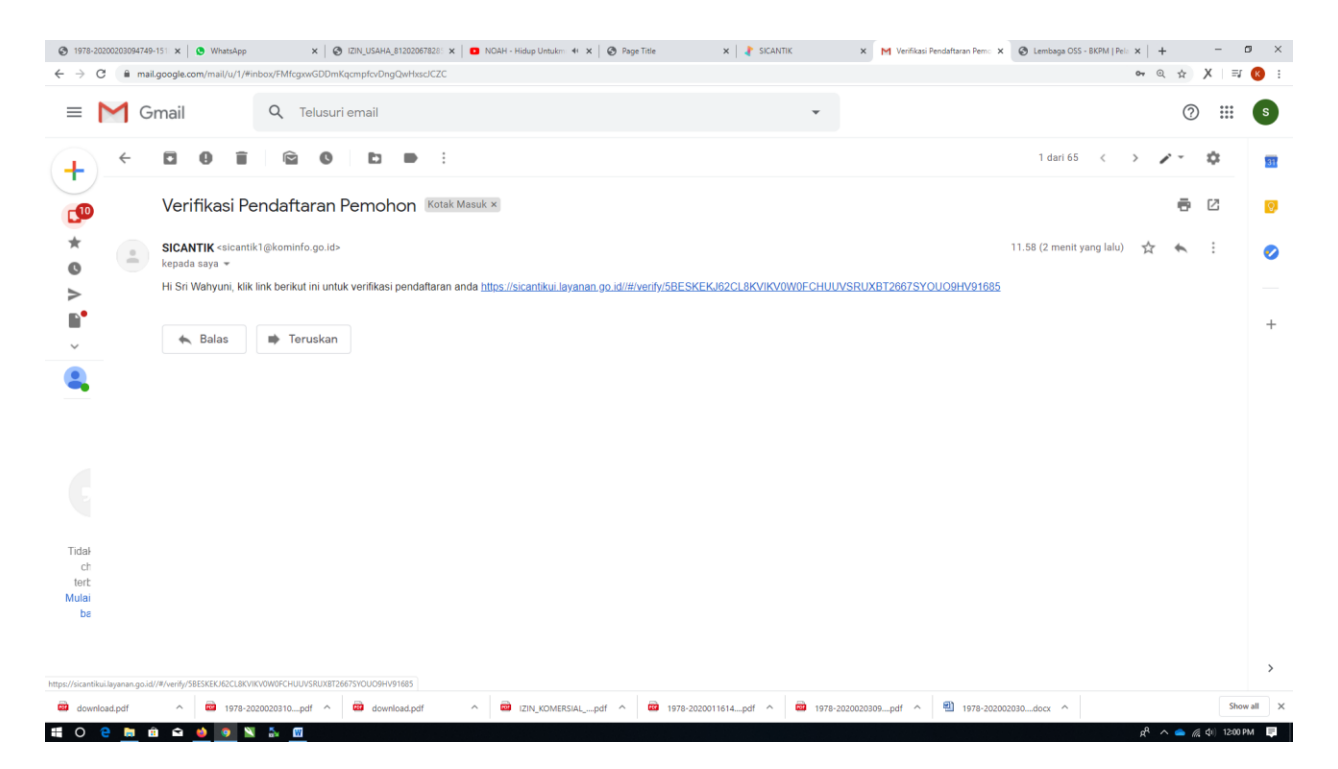

#### Klik Link yang masuk di email

| ③ 1978-20200203094749 × ③ WhatsApp                                                | 🗙 🛛 🕑 IZIN_USAHA_81292067 🗙 🗖 NOAH - Hidup Unt 🔶 🗙     | 🛛 Page Title 🛛 🗙 👔 SICANTIK                             | 🗙 🕅 Verifikasi Pendaftaran i 🗙 👌 SICANTIK | × 🕲 Lembaga OSS - BKPM 🗙 | + - ø ×                                 |
|-----------------------------------------------------------------------------------|--------------------------------------------------------|---------------------------------------------------------|-------------------------------------------|--------------------------|-----------------------------------------|
| $\leftrightarrow$ $\rightarrow$ X $\blacksquare$ sicantikui.layanan.go.id//#/veri | ify/58ESKEKJ62CL8KVIKV0W0FCHUUVSRUX8T2667SYOUO9HV91685 |                                                         |                                           |                          | @ ☆ X ≕ 🔞 :                             |
|                                                                                   |                                                        |                                                         |                                           |                          |                                         |
|                                                                                   |                                                        |                                                         |                                           |                          |                                         |
| $\sim$                                                                            |                                                        | Verifikasi User                                         |                                           |                          |                                         |
|                                                                                   | Kii                                                    | k tombol di bawah ini untuk verifikas<br>ndaftaran anda |                                           |                          |                                         |
|                                                                                   | L                                                      | VERIFIKASI                                              |                                           |                          |                                         |
|                                                                                   |                                                        |                                                         |                                           |                          |                                         |
| download.pdf                                                                      | 20020310pdf ^ 📾 download.pdf ^ 📾 iZIN                  |                                                         | af ^ 📾 1978-2020020309pdf ^ 🕮 1           | 978-202002030docx ^      | Show all                                |
| 📲 O 🤮 🛅 🛍 🖴 😆 💽 🕷                                                                 | 5 <u>w</u>                                             |                                                         |                                           | )                        | a <sup>A</sup> \land 🥌 🎢 dii) 1201 PM 📮 |

Klik Verifikasi

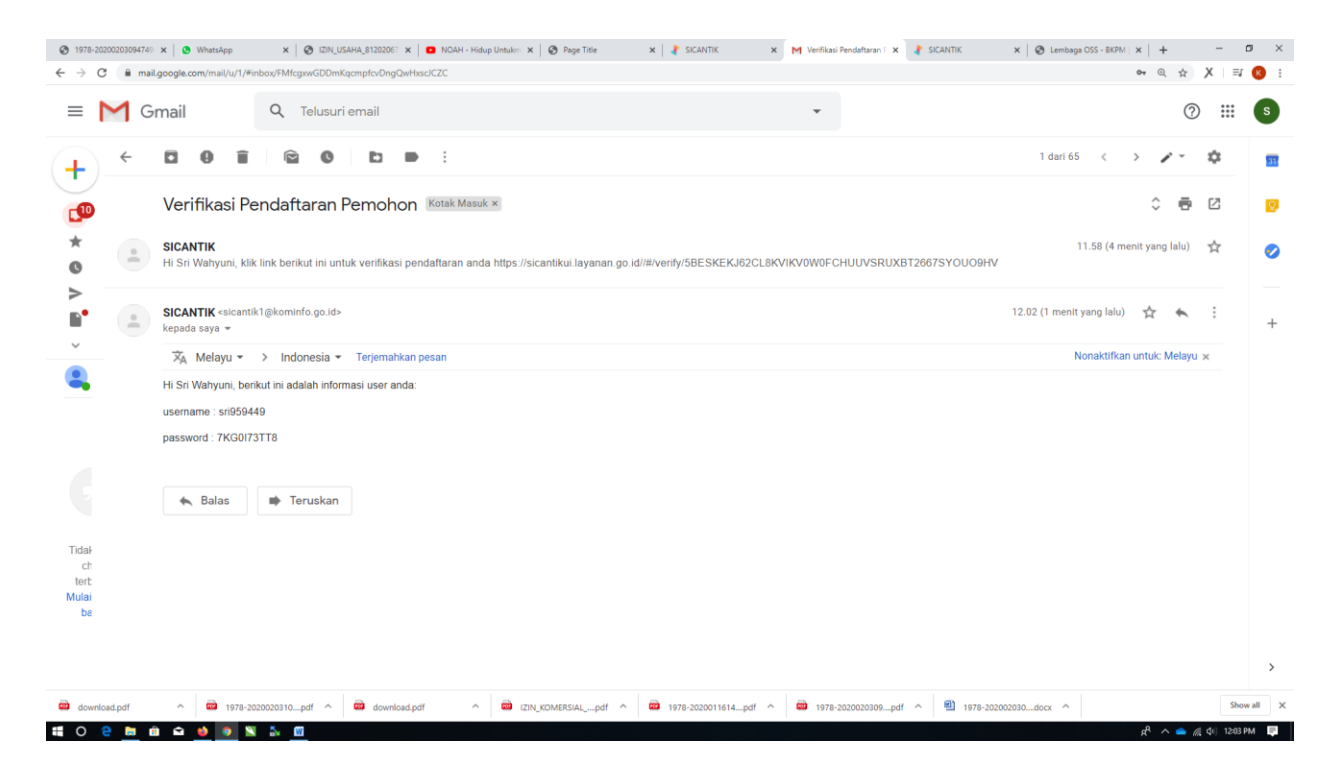

#### Silahkan masukan username dan password

| C 🔒 sicantikui.layanan.go.id//#/login |                          |                               |                                       |                    | or Q ☆ X II |
|---------------------------------------|--------------------------|-------------------------------|---------------------------------------|--------------------|-------------|
|                                       |                          |                               |                                       |                    |             |
|                                       |                          |                               |                                       |                    |             |
|                                       |                          | SICANTI                       | к                                     |                    |             |
|                                       |                          | pengguna*<br>sri959449        |                                       |                    |             |
|                                       |                          | password *                    | _                                     |                    |             |
|                                       |                          | LOG IN                        |                                       |                    |             |
|                                       |                          | LUPA PASSWO                   | RD?                                   |                    |             |
|                                       |                          | REGISTRASI PEM                | юном                                  |                    |             |
|                                       |                          |                               |                                       |                    |             |
| wnload.pdf ^ 🗰 1978-2020020310        | pdf ^ 📾 download.pdf ^ 📾 | IZIN_KOMERSIALpdf ^ 🚳 1978-20 | 020011614pdf ^ 📾 1978-2020020309pdf ^ | 1978-202002030docx | Show        |

Klik log in

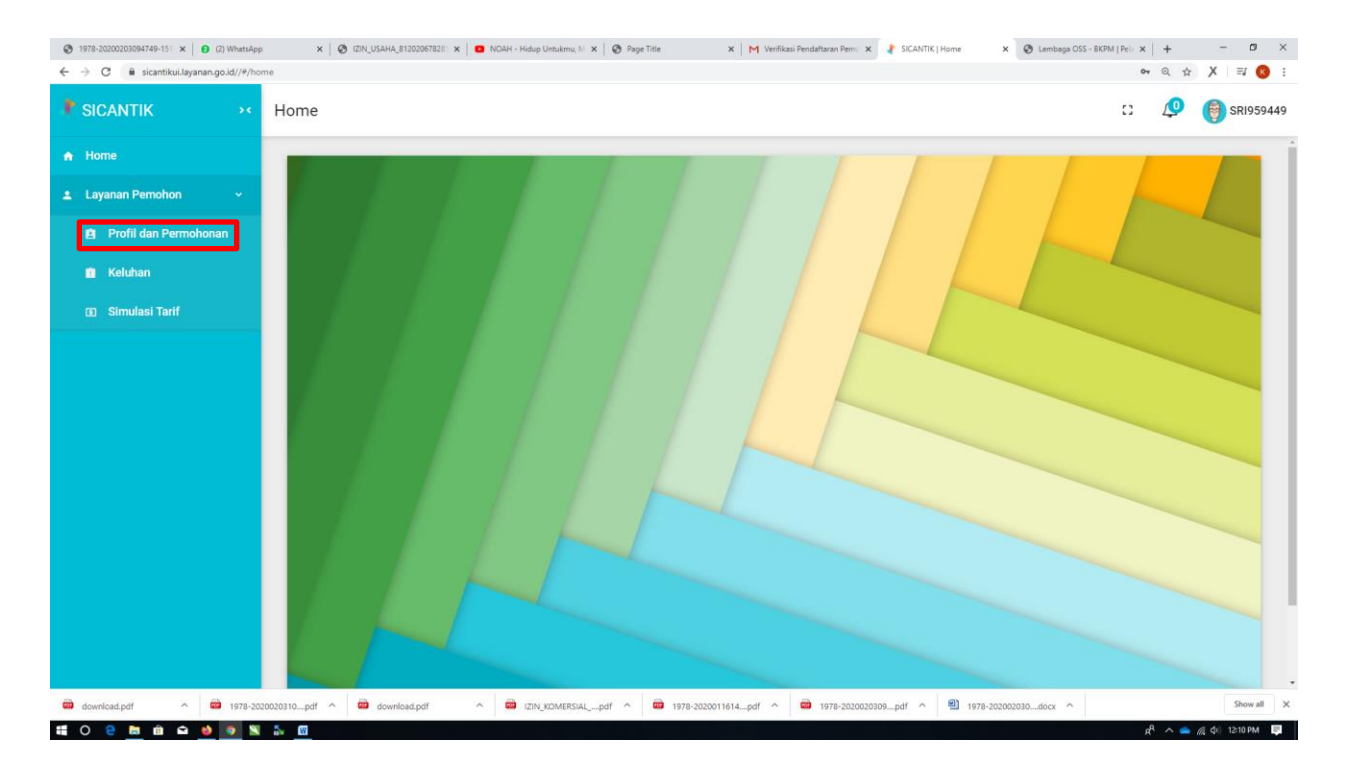

### Klik Profil dan Permohonan

| 1978-20200203094749-151 ×      2) WhatsApp     (2) WhatsApp     (2) WhatsApp      (2) WhatsApp     (2) WhatsApp | x   🧿 IZIN_USAHA_81202067828: x   🖸 NOAH - Hidup Untukmu, M 🗴 | Page Title X   M Verifikasi Pendaftaran Perrol | × 👌 SICANTIK   Home 🗙     | 🕙 Lembaga OSS - BKPM   Pela 🗙 📔 🕂 | - ø ×       |
|----------------------------------------------------------------------------------------------------|---------------------------------------------------------------|------------------------------------------------|---------------------------|-----------------------------------|-------------|
| ← → C 🔒 sicantikui.layanan.go.id//#/pr                                                                                                    | ofile/pemohon                                                 |                                                |                           | ণ © 🕁                             | X I ≕ 📧 :   |
| SICANTIK ···                                                                                                    | Home                                                          |                                                |                           | c 🧔                               | 🔋 SRI959449 |
| A Home                                                                                                    | KAB. MAMUJU                                                   |                                                |                           |                                   |             |
| 🚨 Layanan Pemohon 💦 >                                                                                                    | Kecamatan <sup>a</sup><br><mark>Mamuju</mark>                 |                                                |                           |                                   |             |
|                                                                                                    | Desa*<br>Binanga                                              |                                                |                           |                                   |             |
|                                                                                                    | Kode Pos"<br>91511                                            |                                                |                           |                                   |             |
|                                                                                                    | DEDMOHONAN                                                    | PEDISAHAAN                                     | 171N                      | DOKIIMEN                          |             |
|                                                                                                    |                                                               |                                                | 12.114                    | DOROMEN                           |             |
|                                                                                                    | Q Cari Permohonan Izin                                        |                                                |                           | Т                                 | АМВАН       |
|                                                                                                    | 💼 Begin Date 👻 🖬 End Date 💌                                   |                                                |                           |                                   |             |
|                                                                                                    | # V No Permohonan                                             | Jenis Izin                                     | Perusahaan                | Status                            |             |
|                                                                                                    |                                                               |                                                | Rows per page: 15 👻       | 1-0 of 0  < < 2                   | > >         |
|                                                                                                    |                                                               |                                                |                           |                                   |             |
|                                                                                                    | SICANTIK                                                      | ©2020 sicantik-develope                        | r                         |                                   | v0.1.0      |
| download.pdf ^ 🗰 1978-20                                                                                                    | 20020310pdf ^ 📾 download.pdf ^ 🗃 iZIN_KOMERSIALpdf            | f ^ 🗰 1978-2020011614pdf ^ 📾 1978-202002       | 20309pdf ^ 🖺 1978-2020021 | 030docx ^                         | Show all    |

Pada form permohonan klik Tambah

| 1978-20200203094749-151 ×     2     (2) | 2) WhatsApp | p x   🗞 12N,USAHA,B12020F7821 x   🔹 NDAH - Hidup Untukmu, li x   🗞 Page Tote x   M Verfikasi Pendatharan Penci x 🏅 SCANTIK (Home x 🗞 Lembaga OSS - BKOM (Poli x   + - 🗗 | ×   |
|-----------------------------------------|-------------|----------------------------------------------------------------------------------------------------|-----|
| ← → C 🗎 sicantikui.layanan.go           | o.id//#/pr  | noffe/permohon/permohonan-izin-add 🕶 🍳 🏠 🗏 🖬 🙆                                                                                                    | 1   |
| SICANTIK                                |             | Home 🖸 🖉 🌍 sR1959                                                                                                    | 449 |
| 🔒 Home                                  |             | Buat Permohonan Izin                                                                                                    | Î   |
| 1 Layanan Pemohon                       |             | BUAT BATAL                                                                                                    |     |
|                                         |             | Jenis Permohonan '<br>Baru *                                                                                                    |     |
|                                         |             | Instansl *                                                                                                    | 1   |
|                                         |             | Unit                                                                                                    |     |
|                                         |             | X Dinas Penanaman Modal dan Pelayanan Terpadu Satu Pintu                                                                                                    |     |
|                                         |             | Jenis Izin*<br>× Izin Praktik Dokter/Dokter Gigi                                                                                                    |     |
|                                         |             | No Permohonan*<br>290/P-DOKTER/II/2020/DPM-PTSP                                                                                                    |     |
|                                         |             | Tipe Pernohon" 29 / 50                                                                                                    |     |
|                                         |             | Lokasi izin                                                                                                    |     |
|                                         |             | JI. contoh                                                                                                    |     |
| download.pdf                            | 1978-20     | 220202110_pdf ^ 🖶 download.pdf ^ 🖶 III_N_KOURESUAL_pdf ^ 🖶 1978-2202011614_pdf ^ 🖶 1978-220202109_pdf ^ 🕙 1978-220202109_pdf ^ 🕙 1978-220202109_pdf ^                   | ×   |
| f O 🤤 🛅 🏛 🤞                             | ۰ 🛚         | M4831 04 )) 📥 🔺 الم                                                                                                    | ų.  |

# Isi form Buat Permohonan Izin

| CANTIK ···     | Home                                           |                      |                      | 13 🧔 🎯 SRI        |
|----------------|------------------------------------------------|----------------------|----------------------|-------------------|
| me             | PEMOHON                                        | PERUSAHAAN           | PERSYARATAN          | PROYEK            |
| anan Pemohon > | # Jenis Dokumen                                | No Dokumen           | Masa Berlaku         | Terpenuhi Aksi    |
|                | Jenis Dolumen<br>1 X Scan Formulir Permohon    | No Dokumen<br>0 / 25 | 🖬 Awal Berlaku 🔻 🛱 A | ikhir Berlaku 👻 🔽 |
|                | Jenis Dolumen<br>2 X Bukti Lunas PBB Tahun E   | No Dokumen<br>0 / 25 | 💼 Awal Berlaku 👻 💼 A | khir Berlaku 👻 🔽  |
|                | Jenia Dokumen<br>3 X Surat Pernyataan Mempu    | No Dokumen<br>0 / 25 | 🖬 Awal Beriaku 🍸 🖬 A | ikhir Berlaku 👻 🗖 |
|                | 4 X Scan Formulir Permohon                     | No Dokumen<br>0 / 25 | 🖬 Awal Berlaku 🍸 💼 A | khir Berlaku 👻 🗖  |
|                | Jenis Dokumen<br>5 X Scan Asli Ijazah          | No Dokumen<br>0 / 25 | 🖬 Awal Berlaku 🍸 💼 A | khir Berlaku 👻 🗖  |
|                | Jenis Dokumen<br>6 × konfirmasi status wajib p | No Dokumen           | 🛱 Awal Berlaku 🎽 🛱 A | khir Berlaku 👻 🗖  |

Klik Persyratan lalu isi kalom " No Dokumen " lalu ceklis kolom "Terpenuhi"

| ③ 1978-20200203094749-151 ×                       | (2) WhatsApp | × 🖉 IZIN_USAHA_81202067828: × 🔳               | NOAH - Hidup Untukmu, M 🗙 🛛 🚱 Page Title | × M Verifikasi P   | endaftaran Pemo 🗙 🤰 SICANTIK   Home | × 📀 Lembaga OSS - BK | PM Pela ×   + | - ø ×       |
|---------------------------------------------------|--------------|-----------------------------------------------|------------------------------------------|--------------------|-------------------------------------|----------------------|---------------|-------------|
| ← → C 🔒 sicantikui.layanan.g                      | go.id//#/pro | file/pemohon/permohonan-izin-add              |                                          |                    |                                     |                      | •• 0, 📩       | Х 🖃 🔞 :     |
| SICANTIK                                          | *            | Home                                          |                                          |                    |                                     |                      | c 🧔           | 🜍 SRI959449 |
| <ul> <li>Home</li> <li>Layanan Pemohon</li> </ul> | ,            | 8 X Scan KTP Pemohon asli                     | No Dokumen<br>752                        | 3/25               | Awal Berlaku 👻 💼                    | Akhir Berlaku 🔻      | <b>~</b>      |             |
|                                                   |              | 9 X Rekomendasi dari Organ                    | No Dolumen<br>7527                       | 4/25               | Awal Berlaku 💌 💼                    | Akhir Berlaku 👻      |               |             |
|                                                   |              | Jenia Dokumen<br>10 × Foto 4x6 Latar Merah    | No Dolumen<br>752                        | 3 / 25             | Awal Berlaku 💌 💼                    | Akhir Berlaku 💌      |               |             |
|                                                   |              | Jenia Dokumen           11         X          | No Dolumen<br><b>75</b>                  | 2/25               | Awal Berlaku 💌 💼                    | Akhir Berlaku 💌      |               |             |
|                                                   |              | Jenis Dokumen<br>12 X Surat Berbadan Sehat da | No Dokumen<br>75                         | 2/25               | Awal Berlaku 💌 💼                    | Akhir Berlaku 🔻      | <b>~</b>      |             |
|                                                   |              |                                               |                                          |                    |                                     |                      | BUAT          | BATAL       |
|                                                   |              | SICANTIK                                      |                                          | ©2020 sicantik     | -developer                          |                      |               | v0.1.0      |
| download.pdf                                      | 978-20       | 20020310pdf ^ 🗃 download.pdf ^                | izin_komersialpdf ^ 🗃 197                | 78-2020011614pdf ^ | 🗃 1978-2020020309pdf 🥎 🕙            | 1978-202002030docx ^ |               | Show all    |

# Setelah semua kolom form terisi silahkan klik "BUAT"

| ③ 1978-20200203094749-151 × ③ (2) WhatsApp | 🗴 🛛 🔕 IZIN_USAHA_812020678285 🗙 🗖 NOAH - Hidup Untukmu, M. 🗙 🗍 | 🖻 Page Title 🛛 🗙 M Verifikasi Pendaftaran Pemo 🗴 | 👌 SICANTIK   Home 🛛 🗙 🙆 Lembaga OS | S - BKPM   Pela ×   + - 🗗 × |
|--------------------------------------------|----------------------------------------------------------------|--------------------------------------------------|------------------------------------|-----------------------------|
| ← → C 🔒 sicantikui.layanan.go.id//#/pr     | ofile/pemohon                                                  |                                                  |                                    | •• @ ☆ X === (8) :          |
| SICANTIK ···                               | Home                                                           |                                                  |                                    | [] 🖉 🌍 SRI959449            |
| A Home                                     | Kecamatan *<br><b>Mamuju</b>                                   |                                                  |                                    |                             |
| ± Layanan Pernohon →                       | Dess"<br>Binanga<br>Kode Pos"<br>91511                         |                                                  |                                    |                             |
|                                            | PERMOHONAN                                                     | PERUSAHAAN                                       | IZIN                               | DOKUMEN                     |
|                                            | Q Cari Permohonan Izin                                         |                                                  |                                    | ТАМВАН                      |
|                                            | 🖬 Begin Date 👻 🖬 End Date 💌                                    |                                                  |                                    |                             |
|                                            | # V No Permohonan                                              | Jenis Izin Perus                                 | sahaan Status                      |                             |
|                                            | 1 290/P-DOKTER/II/2020/DPM-PTSP                                | Izin Praktik Dokter/Dokter Gigi                  | Menerima & Memerik:                | sa Berkas 🔳 👁               |
|                                            |                                                                |                                                  | Rows per page: 15 ▾ 1 - 1 of 1     | К < > >                     |
|                                            | SICANTIK                                                       | ©2020 sicantik-developer                         |                                    | v0.1.0                      |
| 🗃 download.pdf 🔷 📾 1978-20                 | 20020310pdf ^ 🗰 download.pdf ^ 📾 iZIN_KOMERSIALpdf             | ↑ 🗰 1978-2020011614pdf ↑ 🔯 1978-2020020          | 1978-202002030docx                 | Show all X                  |

Setelah selesai maka akan muncul permohanan pada form permohonan